## Arcabit - korzystanie ze skanera command line

W programie **Arcabit** jest możliwość skorzystania ze skanera *command line*, służy do tego program "amcmd" znajdujący się w folderze (domyślnie) c:\program files\arcabit\bin:

|                          |                              | Zarządzanie         |                    | -        | · □ × |
|--------------------------|------------------------------|---------------------|--------------------|----------|-------|
| Plik Narzędzia główne    | Udostępnianie Widok          | Narzędzia aplikacji |                    |          | × ()  |
| ← → × ↑ 📙 « Pro          | gram Files > Arcabit > bin > | 5 v                 | 🔎 Przeszukaj: bin  |          |       |
| 🔹 Szukki dosten          | Nazwa                        | Data modyfikacji    | Тур                | Rozmiar  | ^     |
| Szybki dőstép            | nss 🔄                        | 11.01.2021 12:39    | Folder plików      |          |       |
| Pulpit 🖈                 | 🚳 7z.dll                     | 11.01.2021 12:39    | Rozszerzenie aplik | 1 571 KB |       |
| 🕂 Pobrane 🖈              | Tz.exe                       | 11.01.2021 12:39    | Aplikacja          | 447 KB   |       |
| OneDrive                 | 🚳 abck.dll                   | 11.01.2021 12:39    | Rozszerzenie aplik | 2 749 KB |       |
|                          | 🚱 ac.exe                     | 11.01.2021 12:42    | Aplikacja          | 142 KB   |       |
| 💻 Ten komputer           | 🚳 acomm.dll                  | 11.01.2021 12:39    | Rozszerzenie aplik | 3 028 KB |       |
| 🔿 Sieć                   | 🚳 ail.dll                    | 11.01.2021 12:39    | Rozszerzenie aplik | 2 678 KB |       |
|                          | 🤣 alert.exe                  | 11.01.2021 12:39    | Aplikacja          | 320 KB   |       |
|                          | 🚳 alic.dll                   | 11.01.2021 12:39    | Rozszerzenie aplik | 2 620 KB |       |
|                          | 🐼 amcmd.exe                  | 11.01.2021 12:39    | Aplikacja          | 100 KB   |       |
|                          | andapk01.dat                 | 11.01.2021 12:39    | Plik DAT           | 25 KB    |       |
|                          | 🗐 android.dat                | 11.01.2021 12:39    | Plik DAT           | 41 KB    |       |
|                          | arcaapps.sys                 | 11.01.2021 12:39    | Plik systemowy     | 41 KB    |       |
|                          | 🚳 arcaapps10.sys             | 11.01.2021 12:39    | Plik systemowy     | 41 KB    |       |
|                          | 🐼 arcabit.exe                | 11.01.2021 12:42    | Aplikacja          | 549 KB   |       |
|                          | 🚱 arcabit_a.exe              | 11.01.2021 14:44    | Aplikacja          | 486 KB   |       |
|                          | 🐼 arcabitaction.exe          | 11.01.2021 12:39    | Aplikacja          | 398 KB   |       |
|                          | 🐼 arcabitapps.exe            | 11.01.2021 12:42    | Aplikacja          | 217 KB   |       |
| Elementy: 117 1 zaznaczo | ny element. 99,0 KB          |                     |                    |          |       |

Skaner *command line* programu **Arcabit** pozwala na skanowanie zawartości folderów lub pojedynczych plików

Aby przeskanować zawartość folderu za pomocą skanera *command line* programu **Arcabit**, należy w oknie linii poleceń systemu Windows "cmd" wpisać komendę:

"c:\program files\arcabit\bin\amcmd.exe" folder

(w przykładzie jest to folder c:\users\tester\desktop\test), po czym wcisnąć klawisz *"enter*", co rozpocznie skanowanie zawartości folderu:

| 🚾 C:\WINDOWS\system32\cmd.exe - "c:\Program Files\Arcabit\bin\amcmd.exe" c:\Users\tester\Desktop\test |                  |                                        | - | × |
|----------------------------------------------------------------------------------------------------|------------------|----------------------------------------|---|---|
| ·\\"c·\Program Files\Arcabit\bin\amcmd eve"                                                           | c.\llsens\tester | <pre>&gt;\Deskton\test</pre>           |   |   |
| :\Users\tester\Deskton\test\0000001 vir                                                               | INFECTED         | Win32 Worm Allanle Gen                 |   |   |
| \Users\tester\Desktop\test\00000002.vir                                                               | INFECTED         | Trojan.Generic                         |   |   |
| \Users\tester\Desktop\test\0000003.vir                                                                | INFECTED         | Generic.Malware.SPfVoPk!!prn!.54B2F32F |   |   |
| \Users\tester\Desktop\test\0000004.vir                                                                | INFECTED         | Trojan.Generic                         |   |   |
| \Users\tester\Desktop\test\00000005.vir                                                               | INFECTED         | Trojan.Generic                         |   |   |
| \Users\tester\Desktop\test\0000006.vir                                                                | INFECTED         | Win32.Worm.Allaple.Gen                 |   |   |
| \Users\tester\Desktop\test\00000007.vir                                                               | INFECTED         | Win32.Worm.Allaple.Gen                 |   |   |
|                                                                                                    |                  |                                        |   |   |
|                                                                                                    |                  |                                        |   |   |
|                                                                                                    |                  |                                        |   |   |
|                                                                                                    |                  |                                        |   |   |
|                                                                                                    |                  |                                        |   |   |
|                                                                                                    |                  |                                        |   |   |
|                                                                                                    |                  |                                        |   |   |
|                                                                                                    |                  |                                        |   |   |
|                                                                                                    |                  |                                        |   |   |
|                                                                                                    |                  |                                        |   |   |

- INFECTED oznacza, że przeskanowany plik jest zainfekowany
- CLEAN oznacza, że przeskanowany plik jest czysty

Wyniki skanowania zamiast na ekran mogą być zapisywane do pliku, wystarczy w tym celu przekierować strumień wynikowy z ekranu na plik (przez dopisanie na końcu > plik.txt):

<sup>&</sup>quot;c:\program files\arcabit\bin\amcmd.exe" folder > plik.txt

Aby przeskanować pojedynczy plik za pomocą skanera *command line* programu **Arcabit**, należy w oknie linii poleceń systemu Windows "cmd" wpisać komendę:

"c:\program files\arcabit\bin\amcmd.exe" ścieżka\_do\_pliku

(w przykładzie jest to plik c:\users\tester\desktop\test\00000015.vir), po czym wcisnąć klawisz "enter", co rozpocznie skanowanie pliku:

| C:\WINDOWS\system32\cmd.exe                                                                                                    | _ | × |
|----------------------------------------------------------------------------------------------------|---|---|
| C:\>"c:\Program Files\Arcabit\bin\amcmd.exe" c:\Users\tester\Desktop\test\00000015.vir<br>c:\Users\tester\Desktop\test\00000015.vir INFECTED Trojan.Razy.DBFB96 |   | ^ |
| C: \>                                                                                                    |   |   |
|                                                                                                    |   |   |
|                                                                                                    |   |   |
|                                                                                                    |   |   |
|                                                                                                    |   |   |
|                                                                                                    |   |   |
|                                                                                                    |   | ~ |

Wynik skanowania zamiast na ekran może być zapisany do pliku przez przekierowanie strumienia wynikowego z ekranu na plik (przez dopisanie na końcu > plik.txt)

Skanowanie zawartości folderów lub plików tak jak wyżej nie powoduje wykonania żadnej akcji po znalezieniu zainfekowanych plików. Aby usunąć zainfekowane pliki należy do linii poleceń dodać dodatkowy parametr /delete

Aby przeskanować zawartość folderu za pomocą skanera *command line* programu **Arcabit** wykonując automatyczne usuwanie znalezionych zainfekowanych plików, należy w oknie linii poleceń systemu Windows "cmd" wpisać komendę:

"c:\program files\arcabit\bin\amcmd.exe" folder /delete

(w przykładzie jest to folder c:\users\tester\desktop\test), po czym wcisnąć klawisz *"enter"*, co rozpocznie skanowanie zawartości folderu:

| C:\WINDOWS\system32\cmd.exe - "c:\Program Files\Arcabi | t\bin\amcmd.exe" c:\Us | ers\tester\Desktop\test /delete        | -      |   | ×      |
|--------------------------------------------------------|------------------------|----------------------------------------|--------|---|--------|
| C:\≻"c:\Program Files\Arcabit\bin\amcmd.exe'           | 'c:\Users\tester       | Desktop\test /delete                   |        |   | ^      |
| c:\Users\tester\Desktop\test\00000001.vir              | INFECTED               | Win32.Worm.Allaple.Gen DELETED         |        |   |        |
| c:\Users\tester\Desktop\test\00000002.vir              | INFECTED               | Trojan.Generic DELETED                 |        |   |        |
| c:\Users\tester\Desktop\test\00000003.vir              | INFECTED               | Generic.Malware.SPfVoPk!!prn!.54B2F32F | DELETE | D |        |
| c:\Users\tester\Desktop\test\00000004.vir              | INFECTED               | Trojan.Generic DELETED                 |        |   |        |
| c:\Users\tester\Desktop\test\00000005.vir              | INFECTED               | Trojan.Generic DELETED                 |        |   |        |
| c:\Users\tester\Desktop\test\00000006.vir              | INFECTED               | Win32.Worm.Allaple.Gen DELETED         |        |   |        |
| c:\Users\tester\Desktop\test\00000007.vir              | INFECTED               | Win32.Worm.Allaple.Gen DELETED         |        |   |        |
|                                                        |                        |                                        |        |   |        |
|                                                        |                        |                                        |        |   |        |
|                                                        |                        |                                        |        |   |        |
|                                                        |                        |                                        |        |   |        |
|                                                        |                        |                                        |        |   |        |
|                                                        |                        |                                        |        |   |        |
|                                                        |                        |                                        |        |   |        |
|                                                        |                        |                                        |        |   |        |
|                                                        |                        |                                        |        |   |        |
|                                                        |                        |                                        |        |   | $\sim$ |

• DELETED – oznacza, że przeskanowany plik został usunięty

Wyniki skanowania zamiast na ekran mogą być zapisane do pliku przez przekierowanie strumienia wynikowego z ekranu na plik (przez dopisanie na końcu > plik.txt)

Aby przeskanować pojedynczy plik za pomocą skanera *command line* programu **Arcabit** wykonując automatyczne usunięcie pliku jeśli okazał się zainfekowany, należy w oknie linii poleceń systemu Windows "cmd" wpisać komendę:

"c:\program files\arcabit\bin\amcmd.exe" ścieżka\_do\_pliku /delete

(w przykładzie jest to plik c:\users\testr\desktop\test\00000015.vir), po czym wcisnąć klawisz *"enter*", co rozpocznie skanowanie pliku:

|   | G C:\WINDOWS\system32\cmd.exe                                                                                                    | - | × |
|---|----------------------------------------------------------------------------------------------------|---|---|
|   | :\>°c:\Program Files\Arcabit\bin\amcmd.exe" c:\Users\tester\Desktop\test\00000015.vir /delete<br>:\Users\tester\Desktop\test\00000015.vir INFECTED Trojan.Razy.DBFB96 DELETED |   | ^ |
| c |                                                                                                    |   |   |
|   |                                                                                                    |   |   |
|   |                                                                                                    |   |   |
|   |                                                                                                    |   |   |
|   |                                                                                                    |   |   |
|   |                                                                                                    |   |   |
|   |                                                                                                    |   |   |
|   |                                                                                                    |   | ~ |

Wynik skanowania zamiast na ekran może być zapisany do pliku przez przekierowanie strumienia wynikowego z ekranu na plik (przez dopisanie na końcu > plik.txt)